Lambda Sistemas S.R.L.

Iguazú 656

Ciudad de Buenos Aires, Argentina Tel: (5411) 7079-0656 <u>www.fierro.com.ar</u>

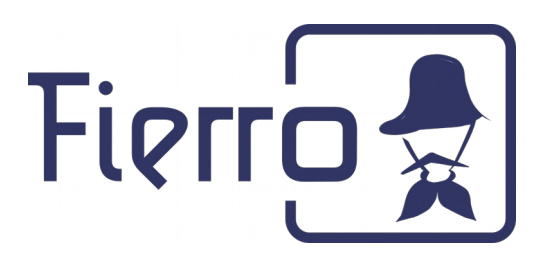

# Solución a problemas comunes de impresión en Linux

La siguiente guía está destinada a la resolución de problemas simples de impresoras (no fiscales) por parte de un usuario con conocimientos básicos de informática.

## El sistema Fierro detecta de manera automática las impresoras configuradas para imprimir desde el sistema operativo Linux, por lo tanto si la impresora imprime correctamente desde Linux, lo hará desde Fierro. Es tarea de su servicio técnico configurar las impresoras.

ES POSIBLE QUE EN ALGUNAS DE LAS SIGUIENTES OPERACIONES, SE LE SOLICITE USUARIO Y CONTRASEÑA. En tal caso, debe ingresar el usuario y contraseña utilizado para ingresar a Linux (ej: usuario: caja | contraseña: caja).

# Pasos para configurar una nueva impresora en

**Linux** (ya sea porque se borró o porque la empresa adquirió una nueva impresora).

Seguir las indicaciones del siguiente blog:

http://blog.desdelinux.net/cups-como-usar-y-configurar-las-impresoras-de-formafacil/

<u>Si la impresora ya se encuentra creada en CUPS, pero</u>

Lambda Sistemas S.R.L. Iguazú 656 Ciudad de Buenos Aires, Argentina Tel: (5411) 7079-0656 www.fierro.com.ar

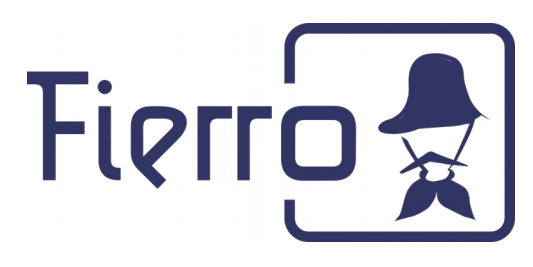

# presenta problemas al momento de imprimir:

#### Pasos iniciales ante cualquier problema:

Ingreso a CUPS (sistema de control de impresoras): Ingresar a un navegador web: Mozilla Firefox, Chromium o el que usted utilice.

Ingresar a la dirección <u>http://localhost:631/</u> y seleccionar la solapa  $\rightarrow$  Impresoras.

Allí identificar y seleccionar la impresora que no imprime.

| <b>₹</b> | IP_LaserJet_3050 -                                                                     | C × +                   | HP_LaserJet_3         | 8050 - CUPS 1.7.1 - Mozil    | la Firefox |            |          |            | ^ - + ⊗ |
|----------|----------------------------------------------------------------------------------------|-------------------------|-----------------------|------------------------------|------------|------------|----------|------------|---------|
| ()       | localhost:631/pr                                                                       | inters/HP_LaserJet_3050 |                       | <b>v</b> (                   | C Q Buscar | ☆          | ê 🛡      | ∔ ⋒        | ⊜ ≡     |
|          |                                                                                        |                         |                       |                              |            |            |          |            |         |
| C        | Inicio                                                                                 | Administración          | Clases                | Ayuda en línea               | Trabajos   | Impresoras | Buscar e | n la ayuda |         |
|          |                                                                                        |                         |                       |                              |            |            |          |            |         |
|          | HP Lase                                                                                | Jet 3050 (inac          | tiva, acepta          | ndo trabaios.                | compartida | )          |          |            |         |
|          |                                                                                        |                         | inistración           |                              |            | ·/         |          |            |         |
|          | Mantenimiento                                                                          | Descripción: HP Las     | ser.let 3050 lassible | California tears (UD), Lassa | Not 2050   |            |          |            |         |
|          | Ubicación:                                                                             |                         |                       |                              |            |            |          |            |         |
|          | Controlador: HP LaserJet 3050 Postscript (recommended) (escala de grises, dúplex)      |                         |                       |                              |            |            |          |            |         |
|          | Conexión: hp:/usb/HP_LaserJet_3050?serial=00BRSKP79282                                 |                         |                       |                              |            |            |          |            |         |
|          | Opciones predeterminadas: job-sheets=none, none media=iso_a4_210x297mm sides=one-sided |                         |                       |                              |            |            |          |            |         |
|          |                                                                                        |                         |                       |                              |            |            |          |            |         |
|          | Trabajos                                                                               |                         |                       |                              |            |            |          |            |         |
|          |                                                                                        |                         |                       |                              |            |            |          |            |         |
|          |                                                                                        | Duscal en IIF_Las       | eroet_0000.           |                              |            | Buscar     | Ial      |            |         |
|          | Mostrar trabajo                                                                        | os completados Mostra   | ar todos los trabajos |                              |            |            |          |            |         |
|          |                                                                                        |                         |                       |                              |            |            |          |            |         |
|          |                                                                                        |                         |                       |                              |            |            |          |            | ~       |

# Diagnóstico:

Lambda Sistemas S.R.L. Iguazú 656 Ciudad de Buenos Aires, Argentina Tel: (5411) 7079-0656 www.fierro.com.ar

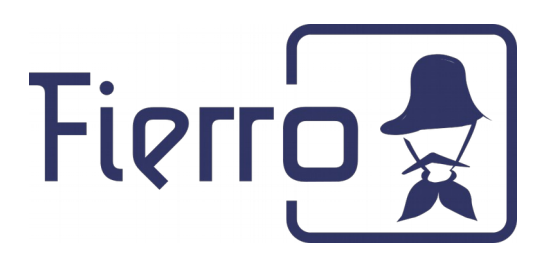

## Revisión inicial y Página de Prueba:

- \* Apagar y encender la impresora / desenchufar y enchufar.
- \* Ir a Mantenimiento  $\rightarrow$  Imprimir página de prueba.

| ~                | HP_LaserJet_3050 - CUPS 1.7.1 - Mozilla Firefox                                                                                                    |                        |                   |                |            |            |          |             | <b>^</b> - | + 😣 |
|------------------|----------------------------------------------------------------------------------------------------|------------------------|-------------------|----------------|------------|------------|----------|-------------|------------|-----|
| e                | · - CUPS 1.7.2                                                                                                    | × 🕞 HP_LaserJet_305    | 50 - C 🗙 🕂        |                |            |            |          |             |            |     |
| <b>(</b>         | localhost:631/print                                                                                                    | ters/HP_LaserJet_3050  |                   | ▼ (            | 🗧 🔍 Buscar | \$         | ê 🛡      |             | ø          | ≡   |
| (] {38}          | 38} Soporte - Fierro Soporte-IT CustomizacionFier Todos los errores SGC Parches Tarea Indicadores Presupuesto Web Mai                                                                                                    |                        |                   |                |            |            |          |             |            | **  |
| C                | Inicio                                                                                                    | Administración         | Clases            | Ayuda en línea | Trabajos   | Impresoras | Buscar e | en la ayuda |            |     |
|                  | HP_LaserJet_3050 (inactiva, aceptando trabajos, compartida)<br>Mantenimiento<br>Administración<br>LaserJet_3050<br>LaserJet_3050 Postscript (recommended) (escala de grises, dúplex)<br>Austri inpresora<br>Rechazar trabajos<br>Mover todos los trabajos<br>Sheets=none, none media=iso_a4_210x297mm sides=one-sided<br>Trabajos<br>Buscar en HP_LaserJet_3050:<br>Buscar basica de grises |                        |                   |                |            |            |          |             |            |     |
|                  | Mostrar trabajos                                                                                                    | completados Mostrar to | odos los trabajos |                |            |            |          |             |            |     |
| No hay trabajos. |                                                                                                    |                        |                   |                |            |            |          |             | v          |     |

En caso de imprimir correctamente la página de prueba, pero no funcionar la impresión desde Fierro, salir y volver a entrar del sistema y realizar los siguientes

Lambda Sistemas S.R.L. Iguazú 656 Ciudad de Buenos Aires, Argentina Tel: (5411) 7079-0656 www.fierro.com.ar

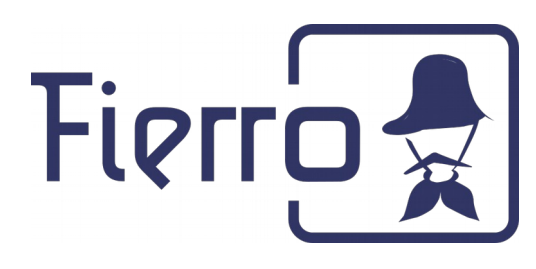

pasos dentro de Fierro:

Sistema  $\rightarrow$  Impresoras  $\rightarrow$  Olvidar  $\rightarrow$  SI

Sistema → Impresoras → Restaurar Predeterminados

Volver a probar la impresión desde Fierro.

### **Cancelar los trabajos pendientes:**

#### \* Ir a Mantenimiento $\rightarrow$ Cancelar todos los trabajos.

| ₹<br>€ HF  |                                                                                                    |                   |                        |               |                                                   |                                       |                    |  |   |  |
|------------|----------------------------------------------------------------------------------------------------|-------------------|------------------------|---------------|---------------------------------------------------|---------------------------------------|--------------------|--|---|--|
| <b>(\)</b> | Iocalhost:631/printers/HP LaserJet 3050                                                                                                    |                   |                        |               |                                                   |                                       |                    |  |   |  |
| [] {38}    | 38} Soporte - Fierro Soporte-IT CustomizacionFier Todos los errores SGC Parches Tarea Indicadores Presupuesto Web Mail                                                                                                    |                   |                        |               |                                                   |                                       |                    |  |   |  |
| C          | Inicio                                                                                                    | Administración    | Clases                 | Ayuda en líne | a Trabajos                                        | Impresoras                            | Buscar en la ayuda |  |   |  |
|            | HP_LaserJet_3050 (inactiva, aceptando trabajos, compartida)<br>Mattenimiento<br>Mattenimiento<br>Mantenimiento<br>Mantenistración<br>Mantenimiento<br>Mantenistración<br>Mantenistración<br>M |                   |                        |               |                                                   |                                       |                    |  |   |  |
|            | Mostrar trabajos compl                                                                                                    | etados Mostrar to | dos los trabajos       |               |                                                   |                                       |                    |  |   |  |
|            | Mostrando 1 de 1 trabajo activo.                                                                                                    |                   |                        |               |                                                   |                                       |                    |  |   |  |
|            | ▼ ID ▼                                                                                                    | Nombre            | Usuario                | Tamaño        | Páginas Estado                                    | Control                               |                    |  |   |  |
|            | HP_LaserJet_3050-26                                                                                                    | 626 Desconocido   | {job_originating_user_ | _name} 213k   | 5 retenido desde<br>jue 14 ene 20<br>10:37:36 ART | e Liberar trabajo<br>16 Mover trabajo | Cancelar trabajo   |  | • |  |

### **Revisar estado:**

Hay varios estados posibles para las impresoras desde CUPS, los más comunes son "en pausa", "inactiva" y "procesando" y se visualizan a la derecha del Lambda Sistemas S.R.L.

Iguazú 656

Ciudad de Buenos Aires, Argentina Tel: (5411) 7079-0656 <u>www.fierro.com.ar</u>

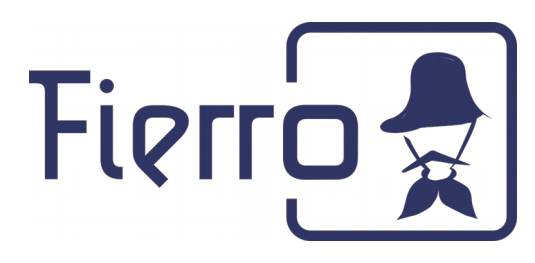

nombre de la impresora. Según el estado, ver las soluciones posibles:

#### <u>En pausa:</u>

Ir a Mantenimiento → Reanudar Impresoras.

Ir a Mantenimiento → Imprimir página de prueba.

Si el problema persiste verificar nuevamente el estado, es posible que al no salir de dicho estado se deba a problemas de conexión .

#### Inactiva:

Si la impresora se encuentra inactiva, pulsar "Mostrar trabajos completados". Debajo de dicha opción deberían aparecer la descripción de los últimos trabajos que CUPS considera impresos correctamente.

Los inconvenientes de CUPS acompañados del estado "inactiva" suelen ser complejos para el usuario, es posible que necesite asistencia de su técnico.

Impresora conectada a Windows:

En la mayoría de los casos en que aparece la "Página de prueba" en la lista, pero la impresora no responde, corresponde a configuraciones de impresoras compartidas desde Windows, y se debe a que el trabajo es frenado por el servicio de impresoras de la PC a la que se conecta dicha impresora.

Las soluciones varían, en principio se debe imprimir un documento de prueba desde dicha computadora y de ser necesario se debe revisar la "cola de impresión" en busca del detalle del problema que especifica dicho sistema operativo.

Impresora conectada a Linux:

Los problemas derivados de dicho estado suelen ser complejos, en caso de no poder resolverlos con las pruebas deben contactar con su técnico.

#### Procesando:

Si el estado permanece igual por más de un minuto o se pone "en pausa", suele ser un problema de conexión entre la impresora y la pc a la cual se conecta, en caso de que el estado no cambie o se ponga "en pausa" suele deberse a un problema de conexión entre las partes.

Impresora conectada a Windows:

En caso de ser una impresora conectada a una pc de Windows, verificar si, desde la PC donde se conecta, imprime correctamente; en caso de hacerlo, verificar la ip de la pc de windows:

Inicio  $\rightarrow$  buscar/ejecutar  $\rightarrow$  cmd

Escribir en la consola: ipconfig [ENTER]

Luego verificar si la "**IP Address**" dada (por ejemplo 192.168.1.30) corresponde con la ip que se muestra en "conexión" en el panel de CUPS:

1- En el caso de la ip 192.168.1.30 de Windows no corresponde con la ip 192.168.1.52 de CUPS (siguiendo el ejemplo) se debe cambiar y fijar la ip 192.168.1.52 en la pc de Windows:

Lambda Sistemas S.R.L.

Iguazú 656 Ciudad de Buenos Aires, Argentina Tel: (5411) 7079-0656 <u>www.fierro.com.ar</u>

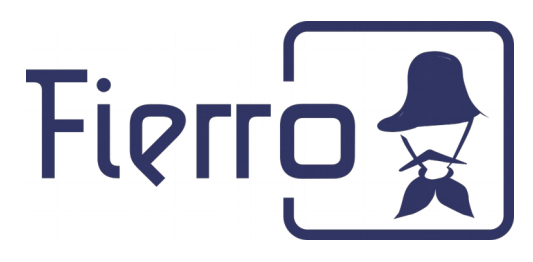

http://windows.microsoft.com/es-es/windows/change-tcp-ip-settings#1TC=windows-7

Una vez corregido repetir "Revisión inicial y Página de Prueba", para verificar el funcionamiento.

2- En el caso de que la ip corresponda con CUPS, se debe verificar que el "nombre de recurso compartido" de la impresora en Windows sea el configurado en CUPS

http://windows.microsoft.com/es-es/windows/share-printer#1TC=windows-7

Una vez corregido repetir "Revisión inicial y Página de Prueba", para verificar el funcionamiento.

Impresora conectada a Linux:

Aplicaciones  $\rightarrow$  accesorios  $\rightarrow$  terminal

Escribir en la consola: sudo /etc/init.d/cupsd restart [ENTER]

Volver a probar la impresión.

## Borrar una impresora

Ingresar a la dirección <u>http://localhost:631/</u> y seleccionar la solapa  $\rightarrow$  Impresoras.

Allí identificar la impresora a borrar y seleccionar

\* Ir a Administración  $\rightarrow$  Borrar impresora.